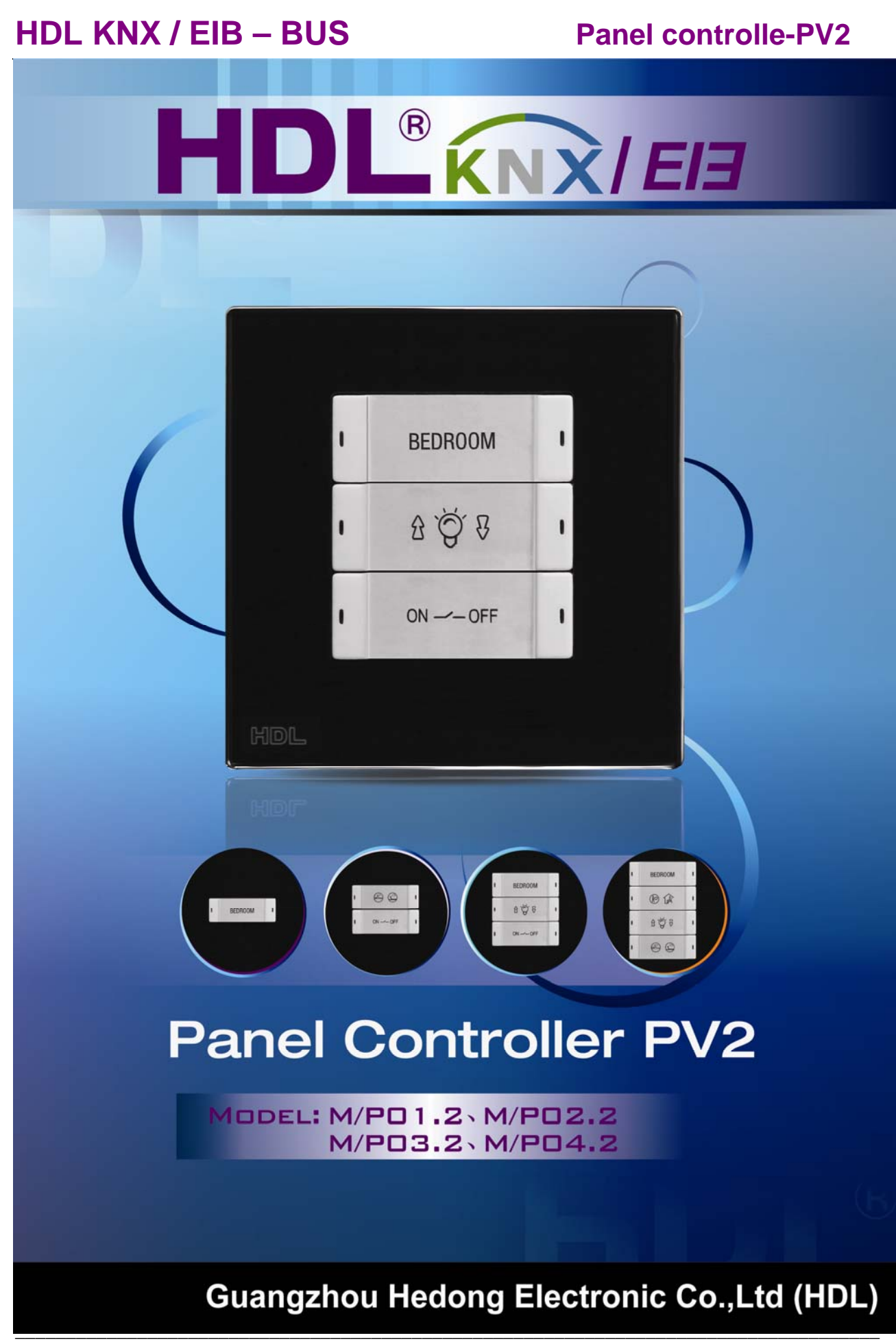

Guangzhou Hedong Electronic Co.,Ltd (HDL)

# HDL KNX / EIB-BUS

### (Intelligent Installation Systems)

### **Product Manual**

### Contents

| 1- | F    | Product introduction                              | 3 |
|----|------|---------------------------------------------------|---|
|    | 1.1  | Product Function                                  | 4 |
| 2- | F    | Hardware                                          | 5 |
|    | 2.1  | Technical data                                    | 5 |
|    | 2.2  | Dimension drawings                                | 7 |
|    | 2.3  | Wiring diagram                                    | 7 |
|    | 2.4  | Maintenance and Cautions                          | 8 |
| 3- | S    | Software                                          | 9 |
|    | 3.1  | Function parameter "General "                     | 9 |
|    | 3.2  | Function parameter "Rocker N" 1                   | 1 |
|    |      | 3.2.1 Rocker's Mode "Switch controller" 1         | 2 |
|    |      | 3.2.2 Rocker's mode "Dimming controller" 1        | 5 |
|    |      | 3.2.3 Rocker's mode "Shutter controller" 1        | 9 |
|    |      | 3.2.4 Rocker's mode "Flexible controller" 2       | 2 |
|    |      | 3.2.5 Rocker's mode "Scene controller" 2          | 3 |
|    |      | 3.2.6 Rocker's mode "Sequence controller" 2       | 5 |
|    |      | 3.2.7 Button mode "Percentage controller" 2       | 8 |
|    |      | 3.2.8 Button mode "Threshold controller" 2        | 9 |
|    |      | 3.2.9 Button mode "String(14 bytes) controller" 3 | 1 |
|    |      | 3.2.10 Button mode "Combination controller" 3     | 2 |
| 4- | C    | Communication objects description3                | 3 |
|    | 4.1  | Objects "General"                                 | 3 |
|    | 4.2  | Objects "Switch controller" 3                     | 4 |
|    | 4.3  | Objects "Dimming controller" 3                    | 5 |
|    | 4.4  | Objects "Shutter controller" 3                    | 5 |
|    | 4.5  | Objects "Flexible controller" 3                   | 6 |
|    | 4.6  | Objects "Scene controller" 3                      | 6 |
|    | 4.7  | Objects "Sequence controller" 3                   | 6 |
|    | 4.8  | Objects "Percentage controller" 3                 | 7 |
|    | 4.9  | Objects "Threshold(1byte)" 3                      | 7 |
|    | 4.10 | Objects "string (14 byte) value" 3                | 7 |
|    | 4.11 | Objects "Combination controller" 3                | 8 |
| 5- | A    | Application4                                      | 0 |

### **1- Product introduction**

HDL KNX / EIB series Panel controller—PV2 are developed by HDL. Using KNX/EIB BUS communication with other KNX devices. Database need to be downloaded to the Panel controller by using the ETS2 V1.3(\*.vd2)/ETS 3.0(\*.vd3)/ETS4. The document describes how to use the product. Our products use standard according to EMC, electrical safety, environmental conditions. This product has the accept function of infrared remote control. So, through infrared remote control can be reach the aim of control directly.

The panels are can be use as:

- \* Switch
- \* Dimmer
- \* Shutter control
- \* Flexible control
- \* Scene control
- \* Sequence control Percentage control,
- \* Threshold control,
- \* Combination control,
- \* String(14bytes) controller,
- \* Button Lock,
- \* Button Trigger.
- \* Other Controlled equipments

The rights and the copyright to this manual are exclusively the property of HDL.

### **1.1 Product Function**

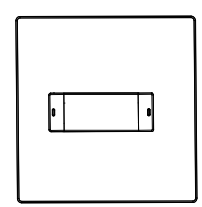

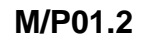

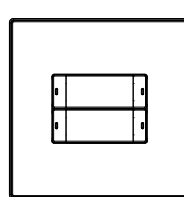

M/P02.2

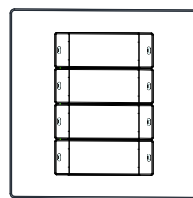

M/P03.2

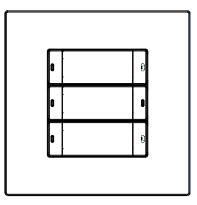

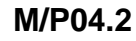

For M/P01.2, M/P02.2, M/P03.2, M/P04.2 require. The manual take M/P04.2 for example.

The following functions can be set individually for each control channel:

- 1.-Switch control
- 2.-Dimming control
- 3.-Shutter control
- 4.-Flexible control
- 5.-Scene control
- 6.-Sequence control
- 7.-Percentage control
- 8.-Combination control
- 9.-String control
- 10.-Button Lock
- 11.-Button Trigger
- 12.-Night mode Setup
- 13.-Infrared remote control
- 14-Remote trigger control

# 2- Hardware

The technical properties of HDL KNX/EIB Panel controller as the following sections.

### 2.1 Technical data

| Panel type and button    | IS              |              |                 |                |
|--------------------------|-----------------|--------------|-----------------|----------------|
| * Type of Device         | M/P01.2         | M/P02.2      | M/P03.2         | M/P04.2        |
| * Number of button       | 1               | 2            | 3               | 4              |
|                          |                 |              |                 |                |
| Power supply             |                 |              |                 |                |
| *Operating voltage(sup   | nly by the bus) | 21 30        |                 |                |
| * Current consumption    | FIB / KNX(ope   | rate) < 15 n | nA              |                |
|                          |                 |              |                 |                |
| Connections              |                 |              |                 |                |
| * EIB / KNX              |                 | Bus Conn     | ection Termin   | al             |
|                          |                 | 0.8 mm Ø     | Ø, single core  |                |
| Operating and display    | /               |              | -               |                |
| * Push first and last bu | itton           | Programn     | ning mode       |                |
|                          |                 |              |                 |                |
| Temperature range        |                 |              |                 |                |
| * Operation              |                 | – 5 °C ~     | - + 45 °C       |                |
| * Storage                |                 | – 25 °C      | ~ + 55 °C       |                |
| * Transport              |                 | – 25 °C      | ~ + 70 °C       |                |
| Environment conditio     | ns              |              |                 |                |
| * humidity               |                 | max. 95      | % Non-conde     | nsing          |
|                          |                 |              |                 |                |
| Appearance design        | 5)              |              |                 |                |
| * Dimensions (H x W x    | ( D)            | 86 >         | ( 86 x41        |                |
| Weight (unit kg)         |                 | 0.26         |                 | ~ ~ ~          |
| Installation             |                 | Star         | ndard GI Box 8  | 36x86          |
| Mounting position        |                 | Ine          | wall            |                |
| Material and Colour      |                 | Gla          | ss and plastic, | Black or White |
| Standard and Safety      |                 | Cer          |                 |                |
| * LVD Standard           |                 | EN           | 60669-2-1, El   | N60669-1       |
| " EIVIC Standard         |                 | ENS          | 0090-2-2        |                |

#### CE mark

\* In accordance with the EMC guideline and low voltage guideline

#### Pollutant

Comply with RoHS

#### **Application table**

|   | Max. number of communication objects                      | 230     |
|---|-----------------------------------------------------------|---------|
|   | Max. number of group addresses                            | 254     |
|   | Max. number of associations                               | 254     |
| N | ote: The programming requires the FIR Software Tools ETS2 | /1.3 or |

Note: The programming requires the EIB Software Tools ETS2 V1.3 or ETS3.0 or ETS4.

### 2.2 Dimension drawings

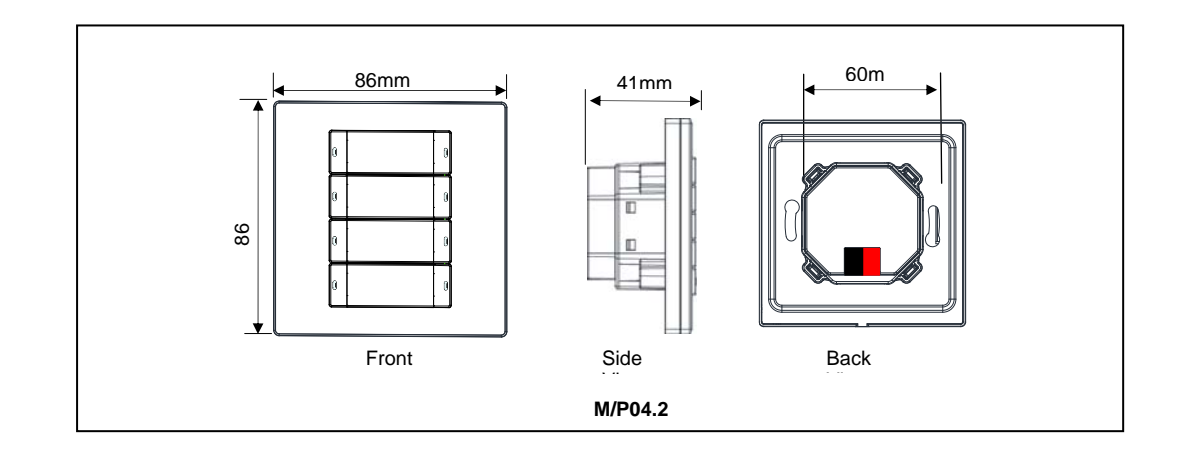

### 2.3 Wiring diagram

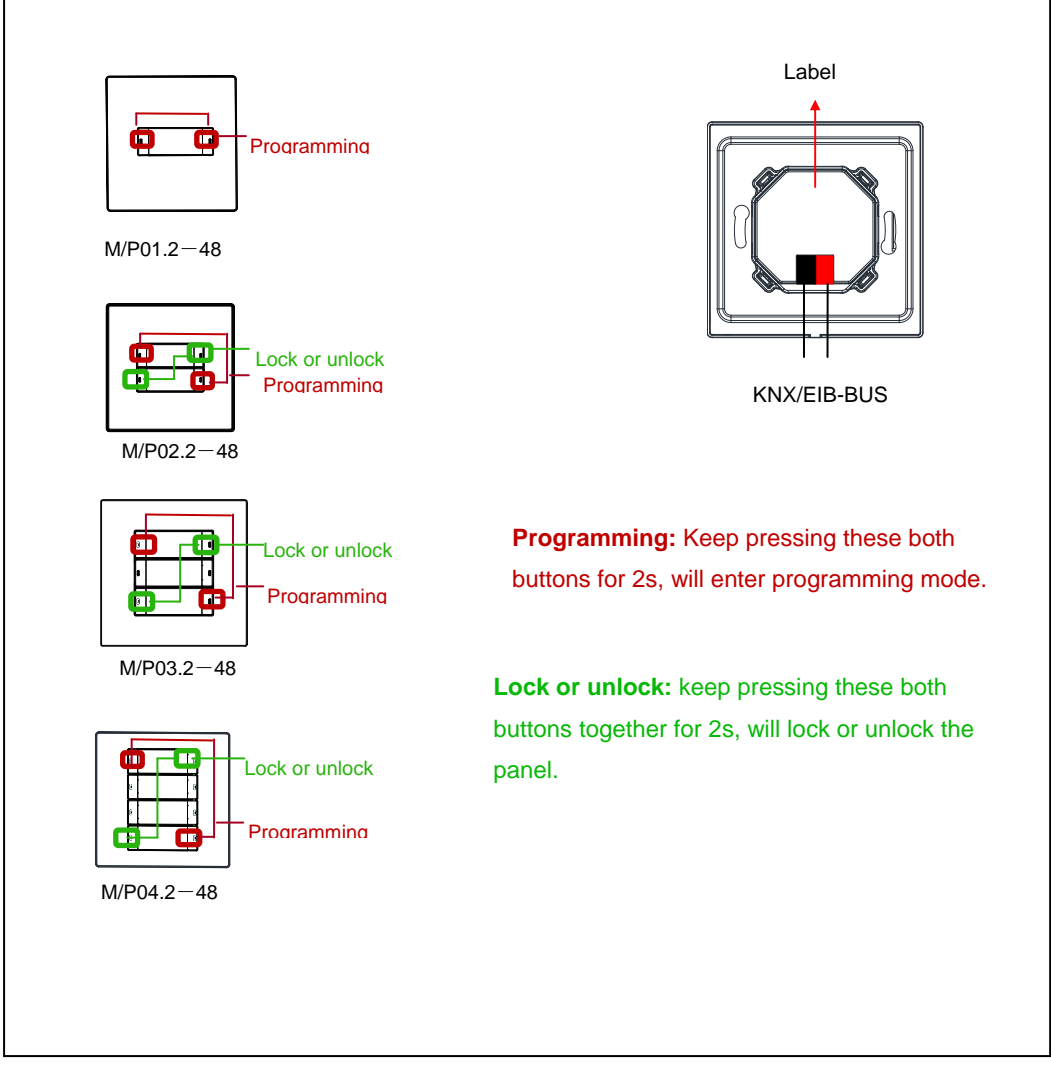

N=A,B,C,D: Order from top to bottom

#### 2.4 Maintenance and Cautions

\*Please read this user manual carefully before any operation.

- \*Don't close to the interfering devices.
- \*The site should be ventilated with good cooling environment.
- \*Pay attention to damp proof, quakeproof and dustproof.
- \*Avoid rain, other liquids or caustic gas.
- \*Please contact professional maintenance staff or HDL service center for repair or fix.
- \*Remove the dust regularly and do not wipe the unit with the volatile liquids like alcohol, gasoline, etc.
- \*If damaged by damp or liquid, turn off it immediately.
- \*Regularly check the circuitry and other related circuit or cables and replace the disqualified circuitry on time.
- \*For security, each circuit to connect an MCB or fuse
- \*Installation location should be well-ventilated, pay attention to moisture, shock, dust proof.

### 3- Software

HDL KNX/EIB Panel type is M/P04.2. The Interface and the functions Apply parameters please overview the following description of the paragraph.

#### 3.1 Function parameter "General "

|                                            | General      |    |
|--------------------------------------------|--------------|----|
| Heartbeat telegram(165535s,0-invalid)      | 0            | •  |
| Brightness of the buttons                  | Level (100%) | ~  |
| Change buttons Led brightness via EIB      | Enable       | ~  |
| Led brightness automatic darker            | Enable       | ~  |
| -Led automatic darker after a delay(3255s) | 5            | \$ |
| -Led automatic darker brightness           | Level (01%)  | ~  |
| Active infrared function via bus           | Enable       | ~  |
| Infrared default active status             | Active       | ~  |
| Lock the buttons via EIB                   | Enable       | ~  |
| Enable buttons triggered via EIB           | Enable       | ~  |

#### Fig1: "General " parameter window

The window can set the panel's base parameters.

#### ---Heartbeat telegram (1..65535s,0-invalid)

The range of the parameter is 0 to 65535s. Zero is disable the function, other parameter enable this function

The parameter set to nonzero, Device will send a telegram data cyclically when time out. Send the value alternately between 0 and 1.

#### ---Brightness of the buttons

Set the LED's brightness of the button. The LED level setting range is 00% ... Level100% **Options:** Level 00%...Level100%

#### ---Change buttons LED brightness via bus

If choose the Enable, other devices on the bus can send telegram to change the LED brightness of the buttons.

If choose the Disable, the LED brightness of the buttons can't changed by other KNX/EIB devices. **Options:** Disable

Enable

#### ---LED brightness automatic darker

It's energy-saving mode. If enable, LED brightness will automatic become darker after a set delay.

Options: Disable

Enable

#### ---Active infrared function via bus

Whether activate the infrared function via bus.

#### **Options:** Disable

Enable

Disable: you can't activate infrared function via bus. Enable: you can activate infrared function via bus.

#### ---Infrared default active status

Options: Inactive active Inactive: infrared default status is inactive. active: infrared default status is active.

#### ---Lock the buttons via EIB

Options: Disable Enable Disable: Can't lock the buttons via EIB. Enable: Can lock the buttons via EIB.

#### ---Enable buttons triggered via EIB

Options: Disable Enable Disable: Can't trigger these buttons via EIB, Enable: Can trigger these buttons via EIB.

#### 3.2 Function parameter "Rocker N"

| ■ 1.1.5 <b>1/</b> P04.2          |                                                             |                            |
|----------------------------------|-------------------------------------------------------------|----------------------------|
| General                          |                                                             | Rocker A                   |
| Rocker B<br>Rocker C<br>Rocker D | Rocker A work mode                                          | Switch controller          |
|                                  | ->Reaction on left short button                             | Toggle                     |
|                                  | Reaction on left long button                                |                            |
|                                  | ->Delay for left button<br>=>Reaction on right short button |                            |
|                                  | =>Reaction on right long button                             | Invalid                    |
|                                  | =>Delay for right button                                    | No                         |
|                                  | Long button time after                                      | 18                         |
|                                  | LED status                                                  | According to object status |
|                                  |                                                             | Cancel Default Info Help   |

#### Fig2: "Rocker A" parameter window

This page is setting functions about Rocker A.

#### ---Rocker A work mode

The Rocker "N" work mode can be selected with the following parameter.

**Options:** Switch controller

Dimming controller

Shutter controller

Flexible controller

Scene controller

Sequence controller

Percentage controller

Threshold controller

String(14bytes)controller

Combination controller

### 3.2.1 Rocker's Mode "Switch controller"

| eneral                         |                                  | Rocker A                   |   |
|--------------------------------|----------------------------------|----------------------------|---|
| ocker A<br>ocker B<br>locker C | Rocker A work mode               | Switch controller          | ~ |
| ocker D                        | Focker A operation mode          | Single button mode         | ~ |
|                                | ->Reaction on left short button  | Toggle                     | ~ |
|                                | ->Reaction on left long button   | Toggle                     | ~ |
|                                | ->Delay for left button          | No                         | ~ |
|                                | =>Reaction on right short button | Toggle                     | ~ |
|                                | =>Reaction on right long button  | Invalid                    | ~ |
|                                | =>Delay for right button         | No                         | ~ |
|                                | Long button time after           | 1s                         | Y |
|                                | LED status                       | According to object status | ~ |
|                                |                                  |                            |   |

Fig3: "Switch controller" parameter windows

#### ---Rocker A work mode

Set the rocker A's work mode.

**Options:** Single button mode

Double buttons mode

**Single button mode:** rocker A divided into left button and right button, The left button and the right button are independent

#### • If you select single button mode, Rock A's setting as follows.

#### -->Reaction on left short button

This parameter determines the work mode of the rocker A's left short button.

**Options:** Invalid

Toggle ON OFF

**Toggle:** Left short button is toggle **ON:** Left short button is on. **OFF:** Left short button is off.

#### -->Reaction on left long button

This parameter determines the work mode of the rocker A's left long button.

Options: Invalid Toggle ON OFF Toggle: Left long button is toggle ON: Left long button is on. OFF: Left long button is off.

#### -->Delay for left button

#### Options: NO YES

**NO:** there is not delay for operation left button.

YES: If you select yes, will appears some parameter as follows,

| ->Delay for left button                          | Yes 🗸 |
|--------------------------------------------------|-------|
| Delay for switch ON of left short button(0255s)  | 0     |
| Delay for switch OFF of left short button(0255s) | 0     |
| Delay for switch ON of left long button(0255s)   | 0     |
| Delay for switch OFF of left long button(0255s)  | 0     |

Set the delay time for button delay operation. The delay time range is 0-255S.

Reaction on right short button
-->Reaction on right long button
-->Delay for right button *Right button's setting as same as left button.*

-->Long button time after Set long button time,the default time is 1s. Options: 0.2S...60S ---LED status Set the status of LED. Options: Flashing Always ON Always OFF According to object status Flashing: when pressing the button LED will flashing.

Always ON: LED's status always ON. Always OFF: LED's status always OFF. According to object status: LED's status is same to the object's status.

# • If you select double buttons mode, Rock A's setting as follows.

**Double buttons mode:** rocker A must set the same control targets, but you can set the different states for the buttons.

#### -->Reaction on short button

This parameter determines the work mode of the rocker A's short button.

#### **Options:** Invalid

Left=toggle, Right=toggle Left=ON, Right=OFF Left=OFF, Right=ON Left=ON, Right=ON Left=OFF, Right=OFF

Left=toggle, Right=toggle: Left and right are all toggle. Left=ON, Right=OFF: left button is on, right button is off. Left=OFF, Right=ON: left button is off, right button is on. Left=ON, Right=ON: left and right buttons are all on. Left=OFF, Right=OFF: left and right buttons are all off.

#### -->Reaction on long button

This parameter determines the work mode of the rocker A's long button.

**Options:** Invalid

Left=toggle, Right=toggle Left=ON, Right=OFF Left=OFF, Right=ON Left=ON, Right=ON Left=OFF, Right=OFF

Left=toggle, Right=toggle: Left and right buttons are all toggles.

Left=ON, Right=OFF: left button is on, right button is off.

Left=OFF, Right=ON: left button is off, right button is on.

Left=ON, Right=ON: left and right buttons are all on.

Left=OFF, Right=OFF: left and right buttons are all off.

#### -->Delay for button

Options: NO

YES

**NO:** there is not delay when operation button.

YES: If you select yes, will appears some parameter as follows,

#### -->Long button time after

Set long button time,the default time is 1s. **Options:** 0.2S...60S

#### ----LED status

Set the status of LED.

**Options:** Flashing

Always ON

Always OFF

According to object status

Flashing: when pressing the button LED will flashing.

Always ON: LED's status always ON.

Always OFF: LED's status always OFF.

According to object status: LED's status is same to the object's status.

### 3.2.2 Rocker's mode "Dimming controller"

| General              | Roc                                               | ker A                           |              |
|----------------------|---------------------------------------------------|---------------------------------|--------------|
| Rocker B<br>Rocker C | Rocker A work mode                                | Dimming controller              | ~            |
| Rocker D             | Rocker A operation mode                           | Single button mode              | ~            |
|                      | ->Reaction on left short button                   | Toggle                          | ~            |
|                      | ->Reaction on left long button                    | Dim->Brighter/Darker            | •            |
|                      | Delay for switch ON of left short button(0255s)   | 0                               |              |
|                      | Delay for switch OFF of left short button(0255s)  | 0                               |              |
|                      | ->Reaction on right short button                  | Toggle                          | 1            |
|                      | ->Reaction on right long button                   | Dim->Brighter/Darker            |              |
|                      | Delay for switch ON of right short button(0255s)  | 0                               |              |
|                      | Delay for switch OFF of right short button(0255s) | 0                               |              |
|                      | Dimming steps                                     | Step1 (100%)                    |              |
|                      | Long button time after                            | 1s                              |              |
|                      | LED status                                        | According to object status      |              |
|                      | OK Canc                                           | el <u>D</u> efault <u>I</u> nfo | <u>H</u> elp |

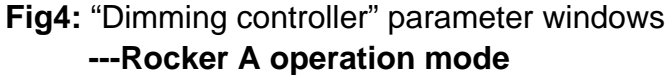

Set the rocker A's operation mode.

Options: Single button mode

Double buttons mode

**Single button mode:** rocker A divided into left button and right button, and can be set different control targets.

• If you select single button mode, Rock A's setting as follows.

#### -->Reaction on left short button

This parameter determines the work mode of the rocker A's left short button.

Options: Invalid Toggle ON

OFF

**Toggle:** Left short button is toggle **ON:** Left short button is on. **OFF:** Left short button is off.

#### -->Reaction on left long button

This parameter determines the work mode of the rocker A's left long button.

#### **Options: Invalid**

Dim->Brighter Dim-> Darker Dim->Brighter/Darker

**Dim->Brighter:** Long press left button to increase light brightness. **Dim-> Darker:** Long press left button to decrease light brightness. **Dim->Brighter/Darker:** Long press left button to increase light brightness, then long press left button again to decrease light brightness.

#### -->Delay for switch ON of left short button(0..255s)

Set the delay time for switch ON after press left short button. The delay time range is 0-255S.

#### **Options: 0..255**

#### -->Delay for switch OFF of left short button(0..255s)

Set the delay time for switch OFF after press left short button. The delay time range is 0-255S.

**Options: 0..255** 

Reaction on right short button
-->Reaction on right long button
-->Delay for switch ON of right short button(0..255s)
-->Delay for switch OFF of right short button(0..255s)
<u>Right button's setting as same as left button.</u>

-->Long button time after

Set long button time,the default time is 1s. **Options: 0.2S...60S** 

• If you select double buttons mode, Rock A's setting as follows.

**Double buttons mode:** rocker A must set the same control targets, but you can set the different states of the button.

#### -->Reaction on short button

This parameter determines the work mode of the rocker A's short button.

**Options:** Left=toggle, Right=toggle: Left=ON, Right=OFF: Left=OFF, Right=ON:

> Left=ON, Right=ON: Left=OFF, Right=OFF

Left=toggle, Right=toggle: Left and right buttons are all toggles. Left=ON, Right=OFF: left button is on, right button is off. Left=OFF, Right=ON: left button is off, right button is on. Left=ON, Right=ON: left and right buttons are all on. Left=OFF, Right=OFF: left and right buttons are all off.

#### -->Reaction on long button

This parameter determines the work mode of the rocker A's long button.

Options: Left=Dim(toggle), Right=DIM(toggle) Left=Brighter, Right=Darker Left=Darker, Right=Bright Left=Bright, Right=Bright Left=Darker, Right=Darker

Left=Dim(toggle), Right=DIM(toggle): long press left and right are all toggles.

**Left=Brighter, Right=Darker:** long press left button to increase light brightness, long press right button to decrease light brightness.

**Left=Darker, Right=Bright:** long press left button to decrease light brightness, long press right button to increase light brightness.

**Left=Bright, Right=Bright:** long press left and right buttons are all to increase light brightness.

**Left=Darker, Right=Darker:** long press left and right buttons are all to decrease light brightness.

-->Delay for switch ON of short button(0..255s) Set the delay time for switch ON after press left short button. The delay time range is 0-255s.

Options: 0..255s

#### -->Long button time after

Set long button time, the default time is 1s. **Options: 0.2S...60S** 

#### ---LED status

Set the status of LED. **Options:** Flashing Always ON Always OFF According to object status

Flashing: when pressing the button LED will flashing. Always ON: LED's status always ON. Always OFF: LED's status always OFF. According to object status: LED's status is same to the object's

status.

### 3.2.3 Rocker's mode "Shutter controller"

| ■ 1.1.5 T/P04.2                                         |                                                                                                    | X                        |
|---------------------------------------------------------|----------------------------------------------------------------------------------------------------|--------------------------|
| General                                                 |                                                                                                    | Rocker A                 |
| General<br>Rocker A<br>Rocker B<br>Rocker C<br>Rocker D | Rocker A work mode<br>Rocker A short button<br>->Reaction on short button<br>->Reaction on long button<br>Long button time after<br>LED status | Rocker A                 |
|                                                         |                                                                                                    |                          |
|                                                         | ОК                                                                                                    | Cancel Default Info Help |

Fig5: "Shutter controller" parameter window

---Rocker A short button

Set the rocker A's operation mode.

Options: Single button mode

Double buttons mode

**Single button mode:** rocker A divided into left button and right button, and can set different control targets.

• If you select single button mode, Rock A's setting as follows.

#### -->Reaction on left short button

This parameter determines the work mode of the rocker A's left short button.

**Options:** Invalid

Stepping->Increase/Stop

Stepping-> Decrease/Stop

Stepping-> Toggle/Stop

- Moving-> UP
- Moving-> Down
- Moving-> Toggle

**Invalid:** Short press left button is invalid.

Stepping->Increase/Stop: Short press left button to increase/stop.

Stepping-> Decrease/Stop: Short press left button to Decrease/Stop.

Stepping-> Toggle/Stop: Short press left button to toggle/stop.

**Moving-> UP:** Short press left button to up.

Moving-> Down: Short press left button to down.

**Moving-> Toggle:** Short press left button to toggle.

#### -->Reaction on left long button

This parameter determines the work mode of the rocker A's left long button.

**Options:** Invalid

Stepping->Increase/Stop Stepping-> Decrease/Stop Stepping-> Toggle/Stop Moving-> UP Moving-> Down Moving-> Toggle Press: Moving-> UP, Release: Call short button Press: Moving-> Down, Release: Call short button Press: Moving-> Toggle, Release: Call short button

Invalid: Long press left button is invalid.

**Stepping->Increase/Stop:** Long press left button to Increase/Stop. **Stepping-> Decrease/Stop:** Long press left button to Decrease/Stop.

**Stepping-> Toggle/Stop:** Long press left button to Toggle/Stop. **Moving-> UP:** Long press left button to up.

Moving-> Down: Long press left button to down.

**Moving-> Toggle:** Long press left button to toggle.

**Press: Moving-> UP, Release: Call short button:** Long press left button to move up, Release to call short button.

**Press: Moving-> Down, Release: Call short button:** Long press left button to move down, Release to call short button.

**Press: Moving-> Toggle, Release: Call short button:** Long press left button to move toggle, Release to call short button.

#### Right button's setting as same as left button.

#### -->Long button time after

Set long button time, the default time is 1s. **Options:** 0.2S...60S

• If you select double buttons mode, Rock A's setting as follows.

**Double buttons mode:** rocker A must set the same control targets, but you can set the different states of the button.

#### -->Reaction on short button

This parameter determines the work mode of the rocker A's short button.

**Options:** Invalid

Left=Decrease/Stop, Right=Increase/Stop Left=Increase/Stop, Right=Decrease/Stop

#### Invalid: button invalid

Left=Decrease/Stop, Right=Increase/Stop: Left short button to Decrease/Stop, Right short button to Increase/Stop Left=Increase/Stop, Right=Decrease/Stop: Left short button to Increase/Stop, Right short button to Decrease/Stop.

#### -->Reaction on long button

This parameter determines the work mode of the rocker A's long button.

#### **Options:** Invalid

Left=UP, Right=DOWN Left=DOWN, Right=UP Left=UP/DOWN, Right=UP/DOWN

#### Invalid: Long press is invalid.

**Left=UP, Right=DOWN:** Left long button to UP, Right long button to down.

**Left=DOWN, Right=UP:** Left long button to down, Right long button to up

**Left=UP/DOWN, Right=UP/DOWN:** Left long button or Right long button UP/DOWN

-->Long button time after Set long button time, the default time is 1s. Options: 0.2S...60S

#### ----LED status

Set the status of LED. Options: Flashing Always ON Always OFF

According to object status

Flashing: when pressing the button LED will flashing.

Always ON: LED's status always ON.

Always OFF: LED's status always OFF.

According to object status: LED's status is same to the object's status.

### 3.2.4 Rocker's mode "Flexible controller"

| General<br>Realize A             |                        | Ro | cker A                     |   |
|----------------------------------|------------------------|----|----------------------------|---|
| Rocker A<br>Rocker B<br>Rocker C | Rocker A work mode     |    | Flexible controller        |   |
| Rocker D                         | Operation of the left  |    | Toggle                     | ~ |
|                                  | Operation of the right |    | Toggle                     | ~ |
|                                  | LED status             |    | According to object status | ~ |
|                                  |                        |    |                            |   |
|                                  |                        |    |                            |   |

Options: Invalid Toggle Press="ON" Release="ON" Press="ON", Release="ON" Press="OFF" Release="OFF" Press=" OFF", Release=" OFF" Press=" ON", Release=" OFF" Press=" OFF", Release=" OFF" Press=" OFF", Release=" ON" Toggle: the left button is toggle. Press="ON" : Press left button is ON.

Press="ON", Release="ON": Press and release left button are all on. Press="OFF" :Press left button is OFF. Release="OFF": release left button is off. Press=" OFF", Release=" OFF": Press and release left button are all off.

**Press=**" **ON**", **Release=**" **OFF**": Press left button is on, release is off.

**Press=**" **OFF**", **Release=**" **ON**": Press and release left button are all off.

---Operation of the right *The right button's setting is same as left button.* 

### 3.2.5 Rocker's mode "Scene controller"

| General<br>Basker A |   | Re                                            | ocker A                    |              |
|---------------------|---|-----------------------------------------------|----------------------------|--------------|
| Rocker B            | _ |                                               | 2000                       |              |
| Rocker C            |   | Rocker A work mode                            | Scene controller           | <u> </u>     |
| Rocker D            |   | Call scene number of the left                 | Scene NO.01                | ~            |
|                     |   | Call scene number of the right                | Scene N0.02                | ~            |
|                     |   | Long button operation as                      | Invalid                    | ~            |
|                     |   | Delay operation for left short button(0255s)  | 0                          | *            |
|                     |   | Delay operation for right short button(0256s) | 0                          | *            |
|                     |   | Long button time after                        | 1s                         | ~            |
|                     |   | LED status                                    | According to object status | ~            |
|                     |   |                                               |                            |              |
|                     |   | OK Car                                        | ncel Default Info          | <u>H</u> elp |

Fig7: Scene controller window

#### ---Call scene number of the left

Call the scene number of left button. Options: Scene NO.01—Scene NO.64

#### ---Call scene number of the right

Call the scene number of right button.

Options: Scene NO.01-Scene NO.64

#### ---Long time button operation as

Set the button's functions when long button press.

**Options: Invalid** 

Scene dimming Scene saving Dimming and Saving

 $\diamond$  ---Scene dimming

**Options:** Left=Brighter, Right=Darker

Left= Darker, Right= Brighter

Left=Brighter, Right=Darker: left button: press to increase light brightness.

right button: press to decrease light brightness

Left= Darker, Right= Brighter: left button: press to decrease light brightness.

right button: press to increase light brightness

#### $\diamond$ ---Scene saving

Long button to saving the scene, and the scene number is 1..64

#### $\diamond$ ---Dimming and Saving

Dimming and saving together.Long press button for dimming UP/DOWN,Long release button for stop dimming and scene save.

#### ---Delay operation for left short button (0-255S)

Set the delay time of left short button after press. The delay time range is 0-255S.

**Options:** 0-255S

#### ---Delay operation for right short button (0-255S)

Set the delay time of right short button after press. The delay time range is 0-255S.

Options: 0-255S

#### ---Long button time after

Set long button time,the default time is 1s. **Options:** 0.2-60S

#### ---LED of the operation mode

Set LED's mode.

Options: Show via object status

Always on

Always off

Show via object status: the LED's status shows the object's status.

Always on: the LED is always on.

Always off: the LED is always off.

### 3.2.6 Rocker's mode "Sequence controller"

| 1.1.5 <b>L</b> /P04.2 |                            | 2                                       |
|-----------------------|----------------------------|-----------------------------------------|
| General               |                            | Rocker A                                |
| Rocker B<br>Rocker C  | Rocker A work mode         | Sequence controller                     |
| Rocker D              | Rocker A operation mode    | Double buttons mode                     |
|                       | ->Reaction on short button | Left=Start with "1",Right=Stop with "0" |
|                       | ->Reaction on long button  | Invalid                                 |
|                       | Long button time after     | 15                                      |
|                       | LED status                 | According to object status              |
|                       |                            |                                         |
|                       | I                          | Cancel Default Info Help                |

Fig8: Sequence controller window ---Rocker A operation mode Options: single button mode Double buttons mode

**Single button mode:** rocker A divided into left button and right button, can set different targets.

• If you select single button mode, Rock A's setting as follows. -->Reaction on left short button

This parameter determines the work mode of the rocker A's left short button.

**Options:** Invalid

Toggle (Start with "1", Stop with "0"):

Start with "1" Stop with "0"

Invalid: rocker A's left short button is invalid. Toggle (Start with "1", Stop with "0"): rocker A's left short button is a toggle, telegram value "1" is start, telegram value "0" is stop. Start with "1": telegram value "1" is start. Stop with "0": telegram value "0" is stop

#### -->Reaction on left long button

This parameter determines the work mode of the rocker A's left short button. The left long button is same to the left short button. **Options:** Invalid

Toggle (Start-"1",Stop-"0") Start with "1" Stop with"0"

The left long button is same to the left short button.

#### The right button's setting is same as left button.

#### ---Long button time after

**Options:** 0.2s.....60s Set the time of long button. If pressing the button longer the time is long button. The default time is 1s.

# If you select double buttons mode, Rock A's setting as follows.

**Double buttons mode:** rocker A must set the same targets, but you can set the different states of the targets.

#### -->Reaction on short button

This parameter determines the work mode of the rocker A's short button.

#### **Options:** Invalid

Left= start with 1, Right=stop with 0

Left=stop with 0, Right=start with 1

Left=start with 1, Right=start with 1

Left=stop with 0, Right=stop with 0

Invalid: rocker A is invalid.

Left=toggle, Right=toggle: Left and right are all toggle.

**Left= start with 1, Right=stop with 0:** Left button telegram value is "1",Right button telegram value is "0".

**Left=stop with 0, Right=start with 1:** Left button telegram value is "0",Right button telegram value is "1".

**Left=start with 1, Right=start with 1:** Left button telegram value is "1", Right button telegram value is "1".

**Left=stop with 0, Right=stop with 0:** Left button telegram value is "0",Right button telegram value is "0".

#### -->Reaction on short button

The setting is same to the short button.

#### -->Long button time after

Set long button time, the default time is 1s.

Options: 0.2S...60S

---LED status

Set the status of LED.

**Options:** Flashing

Always ON Always OFF According to object status

Flashing: when pressing the button LED will flashing.

Always ON: LED's status always ON.

Always OFF: LED's status always OFF.

According to object status: LED's status is same to the object's status.

### 3.2.7 Button mode "Percentage controller"

| General<br>Bocker A            |                                    | Rocker A                   |   |  |  |  |  |  |  |  |  |
|--------------------------------|------------------------------------|----------------------------|---|--|--|--|--|--|--|--|--|
| ocker A<br>ocker B<br>locker C | Rocker A work mode                 | Percentage controller      |   |  |  |  |  |  |  |  |  |
| ocker D                        | ->Percentage on left short button  | 100%(255)                  |   |  |  |  |  |  |  |  |  |
|                                | ->Percentage on left long button   | 0%(0)                      |   |  |  |  |  |  |  |  |  |
|                                | Delay on left short button(0255s)  | 0                          |   |  |  |  |  |  |  |  |  |
|                                | Delay on left long button(0255s)   | 0                          |   |  |  |  |  |  |  |  |  |
|                                | ->Percentage on right long button  | 100%(255)                  |   |  |  |  |  |  |  |  |  |
|                                | ->Percentage on right long button  | 0%(0)                      |   |  |  |  |  |  |  |  |  |
|                                | Delay on right short button(0255s) | 0                          |   |  |  |  |  |  |  |  |  |
|                                | Delay on right long button(0255s)  | 0                          |   |  |  |  |  |  |  |  |  |
|                                | Long button time after             | 1s                         |   |  |  |  |  |  |  |  |  |
|                                | LED status                         | According to object status | - |  |  |  |  |  |  |  |  |

Fig9: Percentage controller window

---Percentage on left short button Set the light level of left short button.
Options: 0%(0)—100%(255)
---Percentage on left long button Set the light level of left long button
Options: 0%(0)—100%(255)

#### ---Delay on left short button (0-255S)

Set the delay time of left short button after press. The delay time range is 0-255S.

**Options:** 0-255S

#### ---Delay on left long button (0-255S)

Set the delay time of left long button after press. The delay time range is 0-255S.

**Options:** 0-255S

The right button's setting is same as left button.

-->Long button time after Set long button time,the default time is 1s. Options: 0.2S...60S

----LED status

Set the status of LED. **Options:** Flashing Always ON Always OFF According to object status **Flashing:** when pressing the button LED will flashing. **Always ON:** LED's status always ON. **Always OFF:** LED's status always OFF. **According to object status:** LED's status is same to the object's status.

### 3.2.8 Button mode "Threshold controller"

| eneral<br>locker A  |                                         | Rocker A                   |  |  |
|---------------------|-----------------------------------------|----------------------------|--|--|
| ocker B<br>locker C | Rocker A work mode                      | Threshold controller       |  |  |
| ocker D             | Threshold value type                    | 1byte threshold            |  |  |
|                     | ->Threshold on left short button(0255)  | 0                          |  |  |
|                     | ->Threshold on left long button(0255)   | 0                          |  |  |
|                     | Delay on left short button(0255s)       | 0                          |  |  |
|                     | -Delay on left long button(0255s)       | 0                          |  |  |
|                     | ->Threshold on right short button(0255) |                            |  |  |
|                     | ->Threshold on right long button(0255)  | 0                          |  |  |
|                     | Delay on right short button(0255s)      | 0                          |  |  |
|                     | Delay on right long button(0255s)       | 0                          |  |  |
|                     | Long button time after                  | 18                         |  |  |
|                     | LED status                              | According to object status |  |  |

Fig10: Threshold controller window ---Threshold value type Option: 1 byte threshold

2 bytes threshold

#### ---Threshold on left short button (0...255)

Set the light level of left short button. **Options:**0—255

When select "2 bytes threshold" that the option's range is 0-65535.

#### --- Threshold on left long button

Set the light level of left long button

**Options:** 0-255

When select "2 bytes threshold" that the option's range is 0-65535.

#### ---Delay on left short button (0-255S)

Set the delay time of left short button after press. The delay time range is 0-255S.

Options: 0-255S

#### ---Delay on left long button (0-255S)

Set the delay time of left long button after press. The delay time range is 0-255S.

Options: 0-255S

#### The right button's setting is same as left button.

#### -->Long button time after

Set long button time,the default time is 1s. **Options: 0.2S...60S** 

#### ---LED status

Set the status of LED.

Options: Flashing

Always ON

Always OFF

According to object status

Flashing: when pressing the button LED will flashing.

Always ON: LED's status always ON.

Always OFF: LED's status always OFF.

According to object status: LED's status is same to the object's status.

### 3.2.9 Button mode "String(14 bytes) controller"

| anaral             |                                    | Bocker A                   |
|--------------------|------------------------------------|----------------------------|
| erielai<br>ookerá  |                                    |                            |
| ocker B<br>ocker C | Rocker A work mode                 | String(14bytes) controller |
| ocker D            | ->String on left short button      | Hello!                     |
|                    | ->String on left long button       | Hello!                     |
|                    | Delay on left short button(0255s)  | 0                          |
|                    | Delay on left long button(0255s)   | 0                          |
|                    | ->String on right short button     | Hello!                     |
|                    | ->String on right long button      | Hello!                     |
|                    | Delay on right short button(0255s) | 0                          |
|                    | Delay on right long button(0255s)  | 0                          |
|                    | Long button time after             | 1s                         |
|                    | LED status                         | According to object status |
|                    |                                    |                            |

Fig11: 14 bytes value controller window

#### ---String on left short button

Short press left button can sends the value to the bus. The value type is string Max. length is 14bytes

#### ---String on left long button

Long press left button can sends the value to the bus. The value type is string.Max length is 14bytes

#### ---Delay on left short button (0-255S)

Set the delay time after press short button. The delay time range is 0-255S. Options: 0-255S

#### ---Delay on left long button (0-255S)

Set the delay time after press long button. The delay time range is 0-255S. Options: 0-255S

#### The right button's setting is same as left button.

#### -->Long button time after

Press button more than the setting time, it is long button. Options: **0.2S...60S** 

#### ---LED status

Set the status of LED.

#### **Options: Flashing**

Always ON

Always OFF

According to object status

Flashing: when pressing the button LED will flashing.

Always ON: LED's status always ON.

Always OFF: LED's status always OFF.

According to object status: LED's status is same to the object's status.

### 3.2.10 Button mode "Combination controller"

| ■ 1.1.5 T/P04.2      |                           |                        |
|----------------------|---------------------------|------------------------|
| General<br>Bocker A  | Roc                       | ker A                  |
| Rocker B<br>Rocker C | Rocker A work mode        | Combination controller |
| Rocker D             | LED status                | Flashing               |
|                      | Left button:              |                        |
|                      | Left button object type 1 | Invalid                |
|                      | Left button object type 2 | Invalid                |
|                      | Left button object type 3 | Invalid                |
|                      | Left button object type 4 | Invalid                |
|                      | Left button object type 5 | Invalid                |
|                      | Left button object type 6 | Invalid                |
|                      | Left button object type 7 | Invalid                |
|                      | Left button object type 8 | Invalid                |
|                      | Left button object type 9 | Invalid                |
|                      | OK Cance                  | el Default Info Help   |

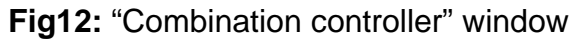

---LED status

Set the status of LED. **Options:** Flashing Always ON Always OFF **Flashing:** when pressing the button LED will flashing. **Always ON:** LED's status always ON. **Always OFF:** LED's status always OFF.

---Left button

Left button of object1...5: Invalid

Switch controller Shutter controller Scene controller Sequence controller Percentage controller Threshold controller 14byte value controller (string)

This mode is that left button can control several objects. if set some these items, and when press short button that can send several control telegram simultaneously. Maximum control object number of each button is 5

The right button's setting is same as left button.

### 4- Communication objects description

In this section will introduce the communication objects, The objects will show by setting the function enable .

Note: In following sections the N=A,B,C,D

### 4.1 Objects "General"

| Number       | Name    | Object Function         | Description | Length | С | R | W | T | ប | Data Type        | Prio |
|--------------|---------|-------------------------|-------------|--------|---|---|---|---|---|------------------|------|
| <b>_</b> ≵0  | General | Heartbeat telegram      |             | 1 bit  | С | - | - | Т | - | 1 bit DPT_Enable | Low  |
| 71           | General | Change button Led br    |             | 1 Byte | С | - | W | Т | U | 8 bit unsigned   | Low  |
| <b>⊒</b> ‡2  | General | Infrared active/inac    |             | 1 bit  | С | - | W | Т | U | 1 bit DPT_Enable | Low  |
| <b>⊒</b> ‡]3 | General | Lock buttons            |             | 1 bit  | С | - | W | Т | U | 1 bit DPT_Enable | Low  |
| <b>⊒</b> ‡]4 | General | Trigger left of Rock A  |             | 1 bit  | С | - | W | Т | U |                  | Low  |
| <b>⊒</b> ‡ 5 | General | Trigger right of Rock A |             | 1 bit  | С | - | W | Т | U |                  | Low  |
| <b>⊒</b> ‡]6 | General | Trigger left of Rock B  |             | 1 bit  | С | - | W | Т | U |                  | Low  |
| <b>⊒</b> ‡]7 | General | Trigger right of Rock B |             | 1 bit  | С | - | W | Т | U |                  | Low  |
| <b>⊒</b> ‡ 8 | General | Trigger left of Rock C  |             | 1 bit  | С | - | W | Т | U |                  | Low  |
| <b>⊒</b> ‡]9 | General | Trigger right of Rock C |             | 1 bit  | С | - | W | Т | U |                  | Low  |
| ■式10         | General | Trigger left of Rock D  |             | 1 bit  | С | - | W | Т | U |                  | Low  |
| □211         | General | Trigger right of Rock D |             | 1 bit  | С | - | W | Т | U |                  | Low  |

| NO.     | Object name      | Function                  | Flags               | Data type |
|---------|------------------|---------------------------|---------------------|-----------|
| 0       | General          | Heartbeat telegram        | СТ                  | DPT 5.001 |
|         |                  |                           |                     | 1byte     |
| 1       | General          | Change LED brightness     | CWTU                |           |
| This co | ommunication obj | ect is used to change LED | brightness function | on.       |

| NO. | Object name | Function | Flags | Data type |
|-----|-------------|----------|-------|-----------|
|-----|-------------|----------|-------|-----------|

### Panel controlle-PV2

|         | 1                                                                                         |                        |       |                   |      |         |                           |  |  |
|---------|-------------------------------------------------------------------------------------------|------------------------|-------|-------------------|------|---------|---------------------------|--|--|
| 2       | General                                                                                   | Infrared               | С     | W                 | Т    | U       | DPT 1.003                 |  |  |
|         |                                                                                           | active/inactive        |       |                   |      |         | 1bit                      |  |  |
| This co | This communication object used to enable or disable the infrared function. if receive the |                        |       |                   |      |         |                           |  |  |
| value " | 1",and the infrare                                                                        | d function is enabled, | if re | eceiv             | e th | e value | e "0",and the infrared    |  |  |
| functio | n is disabled                                                                             |                        |       |                   |      |         |                           |  |  |
| NO.     | Object name                                                                               | Function               |       | Fla               | ags  |         | Data type                 |  |  |
| 3       | General                                                                                   | Lock buttons           | С     | C W T U DPT 1.003 |      |         |                           |  |  |
| 1bit    |                                                                                           |                        |       |                   |      |         |                           |  |  |
| This co | ommunication obi                                                                          | ect used to lock the b | uttor | n. if r           | ece  | ive the | value "0",and all buttons |  |  |

locked, if receive the value "1", and all buttons is unlocked.

| NO.        | Object name                                                                             | Function                   | Flags |      |       |        | Data type               |  |           |
|------------|-----------------------------------------------------------------------------------------|----------------------------|-------|------|-------|--------|-------------------------|--|-----------|
| 411        | General                                                                                 | Trigger left or right      | CWTU  |      | WΤU   |        | СWТU                    |  | DPT 1.008 |
|            |                                                                                         | of rocker N                |       |      |       |        | 1bit                    |  |           |
| These c    | ommunication ol                                                                         | pjects used to trigger the | he b  | utto | n. If | receiv | e the value "1",and the |  |           |
| single bu  | utton triggered, if                                                                     | f receive the value "0",   | and   | the  | butt  | on not | triggered.              |  |           |
| It is only | It is only can get a short operation when using the remote trigger button objects, Long |                            |       |      |       |        |                         |  |           |
| operate    | is impossible.                                                                          |                            |       |      |       |        |                         |  |           |

### 4.2 Objects "Switch controller"

| Number       | Name                 | Object Function Descr | Length | C R | W | T | U | Data Type        | Priorit |
|--------------|----------------------|-----------------------|--------|-----|---|---|---|------------------|---------|
| ⊒‡[0         | General              | Heartbeat telegram    | 1 bit  | C – | - | Т | - | 1 bit DPT_Enable | Low     |
| ⊒⊉20         | Rocker A left short  | Switching(ON)         | 1 bit  | с – | W | Т | V | 1 bit DPT_Switch | Low     |
| 21           | Rocker A left long   | Switching(Toggle)     | 1 bit  | с – | W | Т | U | 1 bit DPT_Switch | Low     |
| ⊒‡22         | Rocker A right short | Switching(Toggle)     | 1 bit  | С – | W | Т | U | 1 bit DPT_Switch | Low     |
| <b>⊒</b> ‡23 | Rocker A right long  | Switching(Toggle)     | 1 bit  | С - | W | Т | U | 1 bit DPT_Switch | Low     |

| NO. | Object name          | Function    | Flags | Data type |  |  |  |  |
|-----|----------------------|-------------|-------|-----------|--|--|--|--|
| 20  | Rocker A left short  |             |       |           |  |  |  |  |
| 21  | Rocker A left long   | Switching   | CWTU  | DPT 1.001 |  |  |  |  |
| 22  | Rocker A right short | (ON/Toggle) |       | 1bit      |  |  |  |  |
| 23  | Rocker A right short |             |       |           |  |  |  |  |
|     |                      |             |       |           |  |  |  |  |

These communication objects used for switching other switch device. Send telegram value "1" for ON, send telegram value "0" for OFF.

Tips: Rocker A set up different work mode, will have different function, but the same

object number. Other rockers are same to rocker A.

### 4.3 Objects "Dimming controller"

| Number | Name                 | Object Function I  | L Length | CR  | W | Т | ប | Data Type        | Priority |
|--------|----------------------|--------------------|----------|-----|---|---|---|------------------|----------|
| _⊒‡[0  | General              | Heartbeat telegram | 1 bit    | С – | - | Т | - | 1 bit DPT_Enable | Low      |
| 20     | Rocker A left short  | Switching(Toggle)  | 1 bit    | С – | W | Т | U | 1 bit DPT_Switch | Low      |
| 21     | Rocker A left long   | Dimming            | 4 bit    | с – | W | Т | U | 3 bit controll   | Low      |
| 22     | Rocker A right short | Switching(Toggle)  | 1 bit    | с – | W | Т | U | 1 bit DPT_Switch | Low      |
| 23     | Rocker A right long  | Dimming            | 4 bit    | с – | W | Т | U | 3 bit controll   | Low      |

| NO.                                                                                  | Object name                                   | Function          | Flags | Data type |  |  |  |  |
|--------------------------------------------------------------------------------------|-----------------------------------------------|-------------------|-------|-----------|--|--|--|--|
| 20                                                                                   | Rocker A left short                           | Switching(Toggle) | CWTU  | DPT 1.001 |  |  |  |  |
|                                                                                      |                                               |                   |       | 1bit      |  |  |  |  |
| 21                                                                                   | Rocker A left long                            | Dimming           | CWTU  | DPT 3.007 |  |  |  |  |
|                                                                                      |                                               |                   |       | 4bit      |  |  |  |  |
| 22                                                                                   | Rocker A right short                          | Switching(Toggle) | CWTU  | DPT 1.001 |  |  |  |  |
|                                                                                      |                                               |                   |       | 1bit      |  |  |  |  |
| 23                                                                                   | Rocker Aright long                            | Dimming           | CWTU  | DPT 3.007 |  |  |  |  |
|                                                                                      |                                               |                   |       | 4bit      |  |  |  |  |
| These communication objects used for switch or dimming the device. Rock short button |                                               |                   |       |           |  |  |  |  |
| for sv                                                                               | for switching,Rocker long button for dimming. |                   |       |           |  |  |  |  |

### 4.4 Objects "Shutter controller"

| Number | Name                | Object Function D  | Length | С | R | W | Т | ប | Data Type        | Priority |
|--------|---------------------|--------------------|--------|---|---|---|---|---|------------------|----------|
| ⊒⊉[0   | General             | Heartbeat telegram | 1 bit  | С | - | - | Т | - | 1 bit DPT_Enable | Low      |
| 220    | Rocker A left short | Adjust for shutter | 1 bit  | С | - | W | Т | U |                  | Low      |
| 221    | Rocker A left long  | Move for shutter   | 1 bit  | С | - | W | Т | U | 1 bit DPT_UpDown | Low      |
| 22     | Rocker A right s    | Adjust for shutter | 1 bit  | С | - | W | Т | U |                  | Low      |
| 223    | Rocker A right long | Move for shutter   | 1 bit  | С | - | W | Т | U | 1 bit DPT_UpDown | Low      |

| NO.      | Object name                                                                             | Function           |   | Fla | ags |   | Data type |  |
|----------|-----------------------------------------------------------------------------------------|--------------------|---|-----|-----|---|-----------|--|
| 20       | Rocker A left short                                                                     | Adjust for shutter | С | W   | Т   | U | DPT 1.007 |  |
|          |                                                                                         |                    |   |     |     |   | 1bit      |  |
| 21       | Rocker A left long                                                                      | Move for shutter   | С | W   | Т   | U | DPT 1.008 |  |
|          |                                                                                         |                    |   |     |     |   | 1bit      |  |
| 22       | Rocker A right short                                                                    | Adjust for shutter | С | W   | Т   | U | DPT 1.007 |  |
|          |                                                                                         |                    |   |     |     |   | 1bit      |  |
| 23       | Rocker A right long                                                                     | Move for shutter   | С | W   | Т   | U | DPT 1.008 |  |
|          |                                                                                         |                    |   |     |     |   | 1bit      |  |
| These of | ese communication objects used for Adjust and Move for the shutter. Send the            |                    |   |     |     |   |           |  |
| telegrar | telegram value "1" to adjust or move, or send telegram value "0" to stop adjust or stop |                    |   |     |     |   |           |  |
| moving.  |                                                                                         |                    |   |     |     |   |           |  |

### 4.5 Objects "Flexible controller"

| Number | Name           | Object Function    | D Length | CR  | W I | រ ប | Data Type        | Priority |
|--------|----------------|--------------------|----------|-----|-----|-----|------------------|----------|
| (0     | General        | Heartbeat telegram | 1 bit    | С – | - T | -   | 1 bit DPT_Enable | Low      |
| 220    | Rocker A left  | Flexible           | 1 bit    | С – | ΥT  | U   | 1 bit DPT_Switch | Low      |
| 21     | Rocker A right | Flexible           | 1 bit    | С – | ΥT  | ប   | 1 bit DPT_Switch | Low      |

| NO.                                                                | Object name    | Function | Flags | Data type |  |  |  |  |
|--------------------------------------------------------------------|----------------|----------|-------|-----------|--|--|--|--|
| 20                                                                 | Rocker A left  | Flexible | CWTU  | DPT 1.001 |  |  |  |  |
|                                                                    |                |          |       | 1bit      |  |  |  |  |
| 21                                                                 | Rocker A right | Flexible | CWTU  | DPT 1.001 |  |  |  |  |
| 1bit                                                               |                |          |       |           |  |  |  |  |
| These communication objects used for flexible control some device. |                |          |       |           |  |  |  |  |

### 4.6 Objects "Scene controller"

| Number                                                         | Name                                                                                | Object Function    | D Length | ı | С   | R   | W T | U D | ata Type       | Priority |
|----------------------------------------------------------------|-------------------------------------------------------------------------------------|--------------------|----------|---|-----|-----|-----|-----|----------------|----------|
| <b>⊒</b> ‡ 0                                                   | General H                                                                           | feartbeat telegram | 1 bit    |   | С   | -   | - T | - 1 | bit DPT_Enable | Low      |
| <b>⊒</b> ‡20                                                   | Rocker A short C                                                                    | Call scene         | 1 Byte   |   | С   | -   | W T | U   |                | Low      |
| NO.                                                            | Object name                                                                         | Funct              | tion     |   | Fla | igs |     |     | Data type      | e        |
| 20                                                             | Rocker A short Ca                                                                   |                    | scene,   | С | W   | Т   | U   |     | DPT 18.00      | )1       |
|                                                                |                                                                                     |                    |          |   |     |     |     |     | 1byte          |          |
| 21                                                             | Rocker A long                                                                       | Scene              | dimming  | С | W   | Т   | U   |     | DPT 3.007      | 7        |
| 4bit                                                           |                                                                                     |                    |          |   |     |     |     |     |                |          |
| These                                                          | These communication objects used for Call and Scene dimming, Call scene NO. is 1 to |                    |          |   |     |     |     |     |                |          |
| 64 and the value is 0 to 63. The Scene dimming is 4bits value. |                                                                                     |                    |          |   |     |     |     |     |                |          |

### 4.7 Objects "Sequence controller"

| Number        | Name                 | Object Function    | D Length | CR  | W | Т | U | Data | Туре         | Priority |
|---------------|----------------------|--------------------|----------|-----|---|---|---|------|--------------|----------|
| ⊒2[0          | General              | Heartbeat telegram | 1 bit    | С – | - | Т | - | 1 bi | t DPT_Enable | Low      |
| 220           | Rocker A left short  | Sequence           | 1 bit    | С – | ¥ | Т | V | 1 bi | t DPT_Start  | Low      |
| 221           | Rocker A left long   | Sequence           | 1 bit    | с – | W | Т | U | 1 bi | t DPT_Start  | Low      |
| <b>⊒</b> ‡ 22 | Rocker A right short | Sequence           | 1 bit    | с – | W | Т | U | 1 bi | t DPT_Start  | Low      |
| <b>⊒</b> ‡23  | Rocker A right long  | Sequence           | 1 bit    | С - | W | Т | U | 1 bi | t DPT_Start  | Low      |

| NO. | Object name          | Function |   | Fla | ags |   | Data type |
|-----|----------------------|----------|---|-----|-----|---|-----------|
| 20  | Rocker A left short  | Sequence | С | W   | Т   | U | DPT 1.010 |
|     |                      |          |   |     |     |   | 1bit      |
| 21  | Rocker A left long   | Sequence | С | W   | Т   | U | DPT 1.010 |
|     |                      |          |   |     |     |   | 1bit      |
| 22  | Rocker A right short | Sequence | С | W   | Т   | U | DPT 1.010 |

### Panel controlle-PV2

|                                                                                       |                       |                         |       |       |      |       | 1bit               |
|---------------------------------------------------------------------------------------|-----------------------|-------------------------|-------|-------|------|-------|--------------------|
| 23                                                                                    | Rocker A right long   | Sequence                | С     | W     | Т    | U     | DPT 1.010          |
|                                                                                       |                       |                         |       |       |      |       | 1bit               |
| These communication objects used for start and stop sequence. Send the telegram value |                       |                         |       |       |      |       | the telegram value |
| "1" to st                                                                             | art one sequence, and | send the telegram value | · '0' | to st | ор с | on se | equence.           |

### 4.8 Objects "Percentage controller"

| Number | Name     | Object Function    | D Length | CR  | W   | TU  | Data Type        | Priority |
|--------|----------|--------------------|----------|-----|-----|-----|------------------|----------|
| 0,5⊒   | General  | Heartbeat telegram | 1 bit    | С – | - ' | т – | 1 bit DPT_Enable | Low      |
| ⊒‡20   | Rocker A | Percentage         | 1 Byte   | С - | W · | Tυ  | 8 bit unsigned   | Low      |

| NO.                                                                              | Object name | Function   | Flags | Data type |  |  |  |  |  |
|----------------------------------------------------------------------------------|-------------|------------|-------|-----------|--|--|--|--|--|
| 20                                                                               | Rocker A    | Percentage | CWTU  | DPT 5.001 |  |  |  |  |  |
|                                                                                  |             |            |       | 1byte     |  |  |  |  |  |
| This communication object used for control some device, eg: Absolute dimming the |             |            |       |           |  |  |  |  |  |
| brightness.                                                                      |             |            |       |           |  |  |  |  |  |

# 4.9 Objects "Threshold(1byte)"

| Number        | Name     | Object Function D  | Length | С | R | W | T | U | Data Type        | Priority |
|---------------|----------|--------------------|--------|---|---|---|---|---|------------------|----------|
| <b>⊒</b> ‡]0  | General  | Heartbeat telegram | 1 bit  | С | - | - | Т | - | 1 bit DPT_Enable | Low      |
| <b>⊒</b> ‡ 20 | Rocker A | Threshold(1byte)   | 1 Byte | С | - | W | Т | V |                  | Low      |
|               |          |                    |        |   |   |   |   |   |                  |          |
| Number        | Name     | Object Function D  | Length | C | R | W | Т | ប | Data Type        | Priority |
| <b>⊒</b> ⊉0   | General  | Heartbeat telegram | 1 bit  | С | - | - | Т | - | 1 bit DPT_Enable | Low      |
| 220           | Rocker A | Threshold(2bytes)  | 2 Byte | С | - | W | Т | υ | 2 byte unsigne   | Low      |

| NO.                                                   | Object name | Function          | Flags | Data type |
|-------------------------------------------------------|-------------|-------------------|-------|-----------|
| 20                                                    | Rocker A    | Threshold(1bytes) | CWTU  | DPT 5.004 |
|                                                       |             |                   |       | 1byte     |
| 20                                                    | Rocker A    | Threshold(2byte)  | CWTU  | DPT 7.001 |
|                                                       |             |                   |       | 1byte     |
| This communication object used for threshold control. |             |                   |       |           |

### 4.10 Objects "string (14 byte) value"

| Number      | Name     | Object Function    | D Length | CR  | W | T | V | Data Type        | Priority |
|-------------|----------|--------------------|----------|-----|---|---|---|------------------|----------|
| <b>⊒</b> ‡0 | General  | Heartbeat telegram | 1 bit    | с – | - | Т | - | 1 bit DPT_Enable | Low      |
| ⊒‡ 20       | Rocker A | String(14bytes)    | 14 Byte  | с - | W | Т | U | Character string | Low      |
| •           |          |                    |          |     |   |   |   |                  |          |

|--|

Guangzhou Hedong Electronic Co.,Ltd (HDL)

### Panel controlle-PV2

| 20                                                                                     | Rocker A | String(14 byte | С | W | Т | U | DPT 16.000 |
|----------------------------------------------------------------------------------------|----------|----------------|---|---|---|---|------------|
|                                                                                        |          | value)         |   |   |   |   | 14byte     |
| This communication object used for control 14 bytes string value. According to the set |          |                |   |   |   |   |            |
| and send corresponding string variables.                                               |          |                |   |   |   |   |            |

### 4.11 Objects "Combination controller"

| Number        | Name           | Object Function D.  | Length  | C | R | W | Т | U | Data Type        | Priority |
|---------------|----------------|---------------------|---------|---|---|---|---|---|------------------|----------|
| (0            | General        | Heartbeat telegram  | 1 bit   | С | - | - | Т | - | 1 bit DPT_Enable | Low      |
| 220           | Rocker A left  | COMB OBJ1 switching | 1 bit   | С | - | - | Т | - | 1 bit DPT_Switch | Low      |
| 221           | Rocker A left  | COMB OBJ2 shutter   | 1 bit   | С | - | - | Т | - | 1 bit DPT_UpDown | Low      |
| 22            | Rocker A left  | COMB OBJ3 scene     | 1 Byte  | С | - | - | Т | - |                  | Low      |
| ⊒⊉23          | Rocker A left  | COMB OBJ4 sequence  | 1 bit   | С | - | - | Т | - | 1 bit DPT_Start  | Low      |
| ⊒‡24          | Rocker A left  | COMB OBJ5 percen    | 1 Byte  | С | - | - | Т | - | 8 bit unsigned   | Low      |
| 225           | Rocker A left  | COMB OBJ6 thresh    | 1 Byte  | С | - | - | Т | - |                  | Low      |
| 226           | Rocker A left  | COMB OBJ7 String    | 14 Byte | С | - | - | Т | - | Character string | Low      |
| ⊒⊉27          | Rocker A left  | COMB OBJ8 switching | 1 bit   | С | - | - | Т | - | 1 bit DPT_Switch | Low      |
| ⊒228          | Rocker A left  | COMB OBJ9 shutter   | 1 bit   | С | - | - | Т | - | 1 bit DPT_UpDown | Low      |
| ⊒⊉29          | Rocker A left  | COMB OBJ10 shutter  | 1 bit   | С | - | - | Т | - | 1 bit DPT_UpDown | Low      |
| ⊒⊉30          | Rocker A right | COMB OBJ1 switching | 1 bit   | С | - | - | Т | - | 1 bit DPT_Switch | Low      |
| ⊒‡]31         | Rocker A right | COMB OBJ2 shutter   | 1 bit   | С | - | - | Т | - | 1 bit DPT_UpDown | Low      |
| ⊒‡]32         | Rocker A right | COMB OBJ3 scene     | 1 Byte  | С | - | - | Т | - |                  | Low      |
| ⊒⊉33          | Rocker A right | COMB OBJ4 scene     | 1 Byte  | С | - | - | Т | - |                  | Low      |
| ⊒‡]34         | Rocker A right | COMB OBJ5 scene     | 1 Byte  | С | - | - | Т | - |                  | Low      |
| ⊒⊉35          | Rocker A right | COMB OBJ6 sequence  | 1 bit   | С | - | - | Т | - | 1 bit DPT_Start  | Low      |
| ⊒⊉36          | Rocker A right | COMB OBJ7 percen    | 1 Byte  | С | - | - | Т | - | 8 bit unsigned   | Low      |
| ⊒⊉37          | Rocker A right | COMB OBJ8 sequence  | 1 bit   | С | - | - | Т | - | 1 bit DPT_Start  | Low      |
| <b>⊒</b> ⊉38  | Rocker A right | COMB OBJ9 percen    | 1 Byte  | С | - | - | Т | - | 8 bit unsigned   | Low      |
| <b>⊒</b> ⊉́39 | Rocker A right | COMB OBJ10 sequence | 1 bit   | С | - | - | Т | - | 1 bit DPT_Start  | Low      |

| NO. | Object name   | Function        |   | Flags | Data type  |
|-----|---------------|-----------------|---|-------|------------|
| 20  | Rocker A left | COMB OBJ1       | С | Т     | DPT 1.001  |
|     |               | switching       |   |       | 1bit       |
| 21  | Rocker A left | COMB OBJ2       | С | Т     | DPT 1.008  |
|     |               | shutter         |   |       | 1bit       |
| 22  | Rocker A left | COMB OBJ3       | С | Т     | DPT 18.001 |
|     |               | scene           |   |       | 1byte      |
| 23  | Rocker A left | COMB OBJ4       | С | Т     | DPT 1.010  |
|     |               | sequence        |   |       | 1bit       |
| 24  | Rocker A left | COMB OBJ5       | С | Т     | DPT 5.001  |
|     |               | percentage      |   |       | 1byte      |
| 25  | Rocker A left | COMB OBJ6       | С | Т     | DPT 1.001  |
|     |               | threshold(0255) |   |       | 1bit       |
| 26  | Rocker A left | COMB OBJ7       | С | Т     | DPT 1.008  |
|     |               | string(14bytes) |   |       | 1bit       |
| 27  | Rocker A left | COMB OBJ8       | С | Т     | DPT 18.001 |
|     |               | switching       |   |       | 1byte      |
| 28  | Rocker A left | COMB OBJ9       | С | Т     | DPT 1.010  |
|     |               | shutter         |   |       | 1bit       |

### Panel controlle-PV2

| 29       | Rocker A left       | COMB OBJ10             | С      | Т           | DPT 5.001             |
|----------|---------------------|------------------------|--------|-------------|-----------------------|
|          |                     | switching              |        |             | 1byte                 |
| These of | communication objec | ts used for control of | multip | ole objects | at the same time. You |
| can set  | different objects.  |                        |        |             |                       |

| NO.     | Object name          | Function               |        | Flags        | Data type               |
|---------|----------------------|------------------------|--------|--------------|-------------------------|
| 20      | Rocker A right       | COMB OBJ1              | С      | Т            | DPT 1.001               |
|         |                      | switching              |        |              | 1bit                    |
| 21      | Rocker A right       | COMB OBJ2              | С      | Т            | DPT 1.008               |
|         |                      | shutter                |        |              | 1bit                    |
| 22      | Rocker A right       | COMB OBJ3              | С      | Т            | DPT 18.001              |
|         |                      | scene                  |        |              | 1byte                   |
| 23      | Rocker A right       | COMB OBJ4              | С      | Т            | DPT 1.010               |
|         |                      | sequence               |        |              | 1bit                    |
| 24      | Rocker A right       | COMB OBJ5              | С      | Т            | DPT 5.001               |
|         |                      | percentage             |        |              | 1byte                   |
| 25      | Rocker A right       | COMB OBJ6              | С      | Т            | DPT 1.001               |
|         |                      | switching              |        |              | 1bit                    |
| 26      | Rocker A right       | COMB OBJ7              | С      | Т            | DPT 1.008               |
|         |                      | shutter                |        |              | 1bit                    |
| 27      | Rocker A right       | COMB OBJ8              | С      | Т            | DPT 18.001              |
|         |                      | scene                  |        |              | 1byte                   |
| 28      | Rocker A right       | COMB OBJ9              | С      | Т            | DPT 1.010               |
|         |                      | sequence               |        |              | 1bit                    |
| 29      | Rocker A right       | COMB OBJ10             | С      | Т            | DPT 5.001               |
|         |                      | percentage             |        |              | 1byte                   |
| These   | communication object | cts used for control o | f mult | iple objects | s at the same time. You |
| can set | t different objects. |                        |        |              |                         |

#### Other rockers are same to rocker A.

# **5- Application**

### 5.1 Program functions diagram

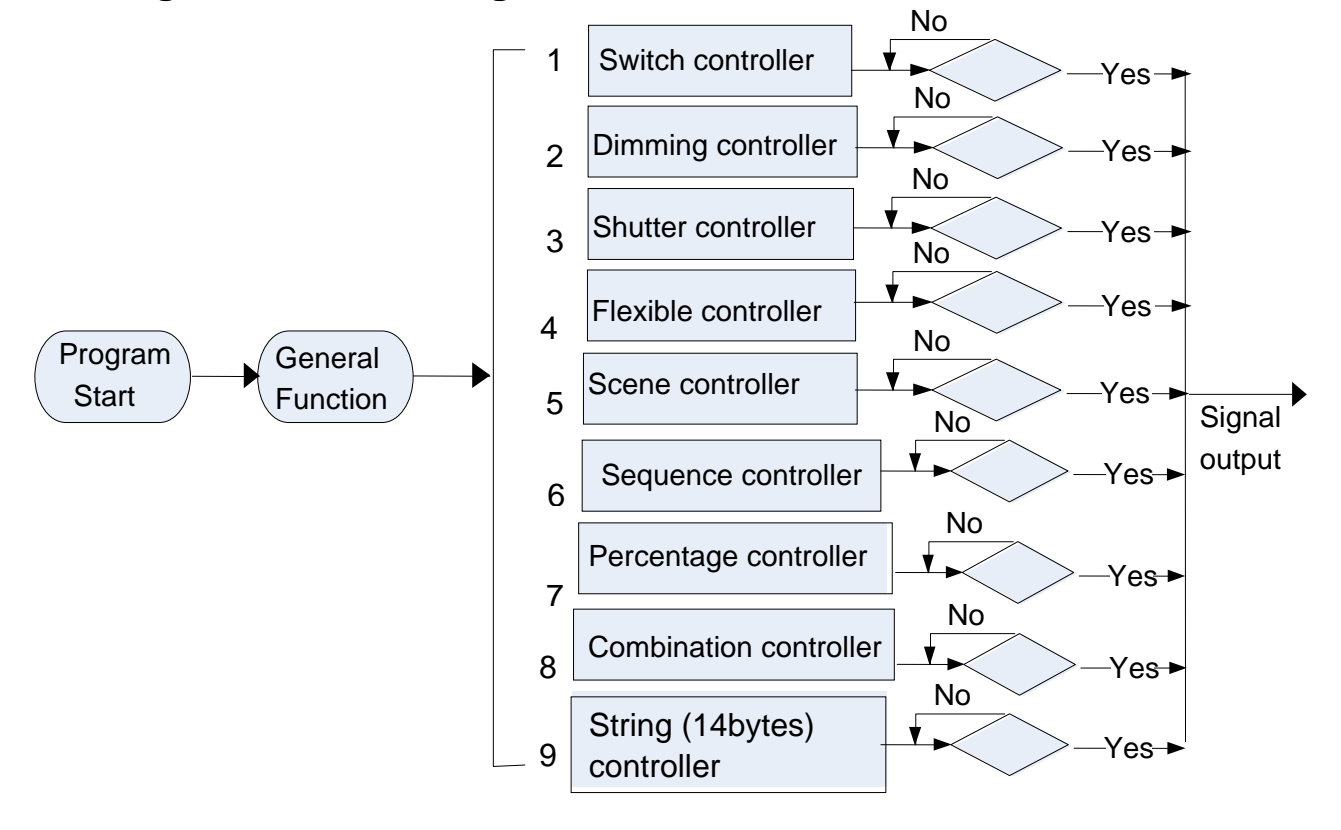

### **Panel controlle-PV2**

### **Panel controlle-PV2**

| <br> |
|------|
| <br> |
| <br> |
| <br> |
| <br> |
|      |
|      |
|      |
|      |
| <br> |
| <br> |
| <br> |
| <br> |
| <br> |
| <br> |
| <br> |
| <br> |
| <br> |
| <br> |
|      |
|      |
|      |
|      |
|      |
|      |
| <br> |
| <br> |
| <br> |
|      |
|      |
|      |
|      |
|      |
|      |
|      |
|      |
|      |
|      |
|      |
|      |
|      |
|      |
|      |
|      |
|      |

### **Panel controlle-PV2**